# VirtualBox 安裝使用説明

#### Opendesktop 團隊 林毓能撰寫

### 1、安裝主程式

> Linux

下載安裝程式,目前最新版本為1.3.2,下網址如下所示:

http://www.virtualbox.org/download/1.3.2/VirtualBox\_1.3.2\_Linux\_x86.run

檢查是否已經安裝 compat-libstdc++-33,或者用以下指令安裝 # yum install compat-libstdc++-33

然後請執行以下 VirtualBox 安裝指令:

# chmod +x ./VirtualBox\_1.3.2\_Linux\_x86.run
# ./VirtualBox\_1.3.2\_Linux\_x86.run install

> Windows

下載安裝程式,目前最新版本為1.3.2,下網址如下所示:

http://www.virtualbox.org/download/1.3.2/VirtualBox\_1.3.2\_Win\_x86.msi

直接點選程式,按「Next」一直到安裝結束即可。

#### 2、建立新的虛擬機器

在 linux 中,請執行「系統」中的「Inno Tek VirtualBox」,在 Windows 中,請 在「開始」->「程式集」->「Inno Tek VirtualBox」中執行「VirtualBox」執行 畫面如圖 1 所示。

| 🛩 Im | 10 Tek     | . Virtua               | lBox        |        |         |           |           |      | - 🗆 X |
|------|------------|------------------------|-------------|--------|---------|-----------|-----------|------|-------|
| File | <u>V</u> M | [ <u>H</u> el <u>r</u> | þ           |        |         |           |           |      |       |
| F    |            | Ho (M                  | <b>J</b> KM | KM     |         | 🔅 Details | Snapshots |      |       |
| Mor  |            | o 📻                    | Doloto      | Ctowt  | Discord |           |           | <br> |       |
| INEM |            | annes                  | Detete      | ,Start | Discaro |           |           |      |       |
|      |            |                        |             |        |         |           |           |      |       |
|      |            |                        |             |        |         |           |           |      |       |
|      |            |                        |             |        |         |           |           |      |       |
|      |            |                        |             |        |         |           |           |      |       |
|      |            |                        |             |        |         |           |           |      |       |
|      |            |                        |             |        |         |           |           |      |       |
|      |            |                        |             |        |         |           |           |      |       |
|      |            |                        |             |        |         |           |           |      |       |
|      |            |                        |             |        |         |           |           |      |       |
|      |            |                        |             |        |         |           |           |      |       |
|      |            |                        |             |        |         |           |           |      |       |
|      |            |                        |             |        |         |           |           |      |       |
|      |            |                        |             |        |         |           |           |      |       |
|      |            |                        |             |        |         |           |           |      |       |
|      |            |                        |             |        |         |           |           | <br> |       |
|      |            |                        |             |        |         |           |           |      | 1.    |

#### 圖 1: VirtualBox 啓動畫面

一開始都沒有設定虛擬機器,所以一片空白,要新增虛擬機器,請按下圖1左方上的「New」圖示,會出現圖2的畫面。

| 🕶 Create New Virtual Machine 🗖 🗙           |                                                                                                    |   |  |  |  |  |
|--------------------------------------------|----------------------------------------------------------------------------------------------------|---|--|--|--|--|
| Welcome to the New Virtual Machine Wizard! |                                                                                                    |   |  |  |  |  |
| tek Virtua                                 | This wizard will guide you through the steps that are necessary to<br>create a new virtual machine for VirtualBox.<br>Use the <b>Next</b> button to go the next page of the wizard and the <b>Back</b><br>button to return to the previous page. |   |  |  |  |  |
|                                            | < Back Cancel                                                                                                    | ן |  |  |  |  |

圖2:新增虛擬機器(第1步)

接下來再按「Next」鍵,出現圖3的畫面,「Name」可隨意設定,「OS Type」 請依照要模擬的作業系統設定,「Pupa 5」為Linux 2.6。

| 🗙 Create New Virtual Ma | achine 🗖 🗶                                                                                                    |  |  |  |  |  |
|-------------------------|----------------------------------------------------------------------------------------------------|--|--|--|--|--|
| VM Name and OS          | VM Name and OS Type                                                                                                    |  |  |  |  |  |
| tek Virtue              | Enter a name for the new virtual machine and select a type of the guest operating system you plan to install in the machine.<br>The name of the virtual machine usually indicates its software and hardware configuration. It will be used by all VirtualBox products to identify the created virtual machine.<br>Name<br>测试用虚擬Linux |  |  |  |  |  |
|                         | < <u>B</u> ack <u>Next</u> <u>C</u> ancel                                                                                                    |  |  |  |  |  |
|                         |                                                                                                    |  |  |  |  |  |

圖3:新增虛擬機器(第2步)

完成後,請按「Next」,進到圖4畫面,請設定記憶體大小,最好用256MB。

| 🗙 Create New Virtual M | achine 🗖 🗶                                                                                                    |
|------------------------|----------------------------------------------------------------------------------------------------|
| Memory                 |                                                                                                    |
| tek Virtue             | Select the amount of base memory (RAM) in megabytes to be<br>allocated to the virtual machine.<br>The recommended base memory size is <b>128</b> MB.<br>Base Memory Size<br> |
|                        | < <u>B</u> ack <u>N</u> ext > <u>C</u> ancel                                                                                                    |

圖4:新增虛擬機器(第3步)

接下來再按「Next」鍵,出現圖5的畫面,預設沒有硬體,請按下「New」新增。

| 🛩 Create New Virtual Ma | achine 🗖 🗙                                                                                                    |  |  |  |  |
|-------------------------|----------------------------------------------------------------------------------------------------|--|--|--|--|
| Virtual Hard Disk       |                                                                                                    |  |  |  |  |
| tek Virtua              | Select a hard disk image to be used as a boot hard disk of the virtual machine. You can either create a new hard disk using the <b>New</b> button or select an existing hard disk image from the drop-down list or by pressing the <b>Existing</b> button (to invoke the Virtual Disk Manager dialog).<br>If you need a more complicated hard disk setup, you can also skip this step and attach hard disks later using the VM Settings dialog.<br>The recommended size of the boot hard disk is <b>8000</b> MB.<br>Boot Hard Disk (Primary Master) |  |  |  |  |
|                         | < <u>B</u> ack <u>Next</u> <u>C</u> ancel                                                                                                    |  |  |  |  |
|                         |                                                                                                    |  |  |  |  |

圖 5:新增虛擬機器(第5步)

接下來到圖6新增硬碟的畫面。

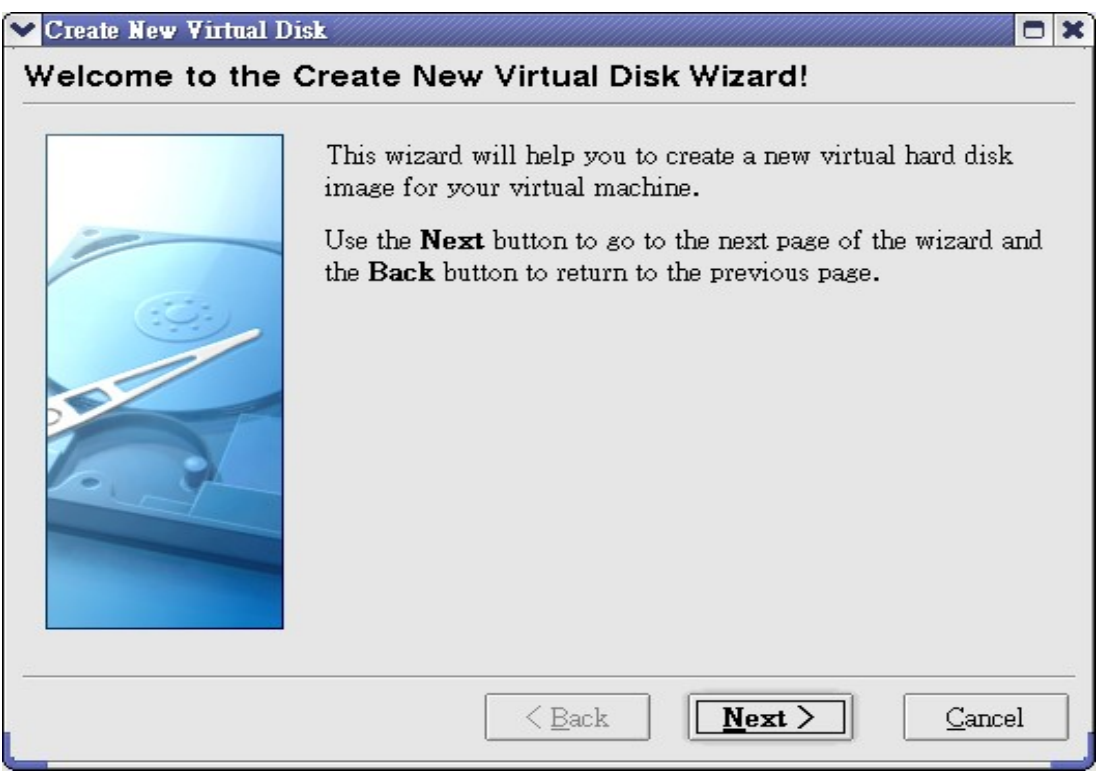

圖 6:新增虛擬硬碟(第1步)

接下來再按「Next」鍵,出現圖7的畫面,設定硬碟型態,請選擇「Dynamically

| Create New Virtual D | isk 🗖 🛪                                                                                                    |
|----------------------|----------------------------------------------------------------------------------------------------|
| Virtual Disk Imag    | е Туре                                                                                                    |
|                      | Select the type of virtual hard disk image you want to create.<br>A <b>dynamically expanding image</b> initially occupies a very<br>small amount of space on your physical hard disk. It will<br>grow dynamically (up to the size specified), as the Guest OS<br>makes the usage of the disk space.<br>A <b>fixed-size image</b> does not grow up. It is stored in the<br>file of approximately the same size as the size of the virtual<br>hard disk.<br>Image Type<br><ul> <li>Dynamically expanding image</li> <li>Fixed-size image</li> </ul> |
|                      | < Back Next > Cancel                                                                                                    |

圖 7:新增虛擬硬碟(第2步)

接下來再按「Next」鍵,出現圖8的畫面,請設定檔名、位置及硬碟大小。

| 💙 Create New Virtual I | Disk 🗖 🗶                                                                                                    |
|------------------------|----------------------------------------------------------------------------------------------------|
| Virtual Disk Loca      | ation and Size                                                                                                    |
|                        | Press the <b>Select</b> button to select the location and name of the file to store the virtual hard disk image or type a file name in the entry field.           |
|                        | 測試用虛擬Linux<br>Select the size of the virtual hard disk image in megabytes.<br>This size will be reported to the Guest OS as the size of the<br>virtual hard disk. |
|                        | Image Size         3.81 GB           4.00 MB         2.00 TB                                                                                                    |
|                        | < <u>B</u> ack <u>N</u> ext > <u>C</u> ancel                                                                                                    |

圖8:新增虛擬硬碟(第3步)

接下來再按「Next」鍵,出現圖9的畫面,看看是否設定正確。

| 🗙 Create New Virtual D | isk                            |                                                                                                    |
|------------------------|--------------------------------|----------------------------------------------------------------------------------------------------|
| Summary                |                                |                                                                                                    |
|                        | You are goin<br>the following  | g to create a new virtual hard disk image with<br>parameters:                                           |
|                        | Туре:<br>Location:<br>Size:    | Dynamically expanding image<br>/root/.VirtualBox/VDI/測試用虛擬Linux.vdi<br>8000 MB                          |
|                        | If the above s<br>Once you pre | settings are correct, press the <b>Finish</b> button.<br>ass it, a new hard disk image will be created. |
|                        |                                | < <u>Back</u> <u>Finish</u> <u>Cancel</u>                                                               |

圖 9:新增虛擬硬碟(第4步)

# 接下來再按「Finish」鍵,出現圖10的畫面。

| 🗙 Create New Virtual Ma | ichine 🗖 🗙                                                                                                    |  |  |  |  |  |
|-------------------------|----------------------------------------------------------------------------------------------------|--|--|--|--|--|
| Virtual Hard Disk       | Virtual Hard Disk                                                                                                    |  |  |  |  |  |
| tek Virtua              | Select a hard disk image to be used as a boot hard disk of the virtual machine. You can either create a new hard disk using the <b>New</b> button or select an existing hard disk image from the drop-down list or by pressing the <b>Existing</b> button (to invoke the Virtual Disk Manager dialog).<br>If you need a more complicated hard disk setup, you can also skip this step and attach hard disks later using the VM Settings dialog.<br>The recommended size of the boot hard disk is <b>8000</b> MB.<br>Boot Hard Disk (Primary Master)<br>则武用虚擬Linux.vdi (/root/.VirtualBoz/VDI) |  |  |  |  |  |
|                         | < <u>B</u> ack <u>Next</u> <u>C</u> ancel                                                                                                    |  |  |  |  |  |

圖10:新增虛擬機器(第5步)

接下來再按「Next」鍵,出現圖11的畫面,確認虛擬機器設定是否正確。

| 💙 Create New Virtual Ma | nchine                                                           |                                                                                                    |
|-------------------------|------------------------------------------------------------------|----------------------------------------------------------------------------------------------------|
| Summary                 |                                                                  |                                                                                                    |
|                         | You are going to cr<br>parameters:                               | eate a new virtual machine with the following                                                                                   |
|                         | Name:                                                            | 測試用虛擬Linux                                                                                                    |
|                         | OS Type:                                                         | Linux 2.6                                                                                                    |
|                         | Base Memory:                                                     | 256 MB                                                                                                    |
| tek Virtua              | Boot Hard Disk:                                                  | 測試用虛擬Linux.vdi (/root/.VirtualBox/VDI)                                                                                          |
|                         | If the above is corr<br>new virtual machin                       | ect press the <b>Finish</b> button. Once you press it, a<br>e will be created.                                                  |
|                         | Note that you can a<br>machine at any time<br>menu of the main v | lter these and all other setting of the created virtual<br>e using the <b>Settings</b> dialog accessible through the<br>vindow. |
|                         |                                                                  |                                                                                                    |
|                         |                                                                  | < <u>B</u> ack <u>F</u> inish <u>C</u> ancel                                                                                    |

圖11:新增虛擬機器(第6步)

確認後,按下「Finish」鍵,會出現圖12的畫面,即新增完成。

| 💙 Inno Tek VirtualBox                         |              |                                                                                 |                                                                                                   | - 🗆 🗙 |
|-----------------------------------------------|--------------|---------------------------------------------------------------------------------|---------------------------------------------------------------------------------------------------|-------|
| <u>F</u> ile <u>V</u> M <u>H</u> elp          |              |                                                                                 |                                                                                                   |       |
| 🕎 😼 🙀 🐼 🚺                                     | 🌼 <u>D</u> e | tails <u>S</u> napsh                                                            | ots                                                                                               |       |
| New Settings Delete Start Discard             |              | General                                                                         |                                                                                                   |       |
| <b>調試用虛擬Linux</b><br><sup>●</sup> Powered Off |              | Name<br>OS Type<br>Base Memory<br>Video Memory<br>Boot Order<br>ACPI<br>LO APIC | 測試用虛擬Linux<br>Linux 2.6<br>256 MB<br>8 MB<br>Floppy, CD/DVD-ROM, Hard Disk<br>Enabled<br>Disabled |       |
|                                               | 0            | Hard Disks<br>IDE 0 Master                                                      | 測試用虛擬Linux.vdi<br>[Normal, 3.81 GB]                                                               |       |
|                                               | E            | Floppy<br>Not mounted                                                           |                                                                                                   |       |
|                                               | ٢            | CD/DVD-ROM<br>Not mounted                                                       |                                                                                                   |       |
|                                               | ₽            | Audio<br>Disabled                                                               |                                                                                                   | •     |
|                                               |              |                                                                                 |                                                                                                   |       |

圖 12:完成新增虛擬機器

3、設定虛擬機器

▶ 設定光碟機

VirtualBox 可以使用實體光碟機或是 ISO 進行系統開機,請在 VirtualBox 主畫面 中按下「Settings」,並選擇「CD/DVD-ROM」,如圖 13 所示。

| ➤ 測試用虛擬Linux - Se | ttings 🖸 🗙                                                                    |
|-------------------|-------------------------------------------------------------------------------|
| 📃 General         | CD/DVD-ROM                                                                    |
| Hard Disks        |                                                                               |
| Floppy            |                                                                               |
|                   | O Host CD/DVD Drive /dev/cdrom ▼                                              |
| W Audio           | O <u>I</u> SO Image File                                                      |
| UCD               | · · · · · · · · · · · · · · · · · · ·                                         |
| J USB             |                                                                               |
|                   |                                                                               |
|                   |                                                                               |
|                   |                                                                               |
|                   |                                                                               |
|                   |                                                                               |
|                   |                                                                               |
|                   |                                                                               |
|                   |                                                                               |
|                   |                                                                               |
|                   | Celect a cettings actemants from the list on the left side and make the mance |
|                   | over a settings item to get more information.                                 |
|                   |                                                                               |
|                   |                                                                               |
| Help              | <u>O</u> K Cancel                                                             |

圖13:光碟機設定

如果要使用光碟機,請在圖 13 中勾選「Mount CD/DVD Drive」,然後下方的選項就會出現,如圖 14 所示,此設定是使用實體光碟機。

| ▼ 測試用虛擬Linux - Settings □ ¥                                                                                                    |                                                                                                    |  |  |  |  |  |
|----------------------------------------------------------------------------------------------------|----------------------------------------------------------------------------------------------------|--|--|--|--|--|
| <ul> <li>K記用座級Linux - Se</li> <li>General</li> <li>Hard Disks</li> <li>Floppy</li> <li>CD/DVD-ROM</li> <li>Audio</li> <li>Network</li> <li>USB</li> </ul> | ttings CD/DVD-ROM  Mount CD/DVD Drive Host CD/DVD Drive /dev/cdrom ISO Image File                                            |  |  |  |  |  |
| Help                                                                                                    | Displays the image file to mount to the virtual CD/DVD drive and allows<br>to quickly select a different image.<br>QK Cancel |  |  |  |  |  |

圖 14:設定啓動實體光碟機

如果要使用 ISO 檔來模擬光碟機的話,請勾選「ISO Image File」,並指定其路徑, 如圖 15 所示。

| ✓ 湯試用虛擬Linux - Se                                                                                                    | ttings                                                                                                    |
|----------------------------------------------------------------------------------------------------|----------------------------------------------------------------------------------------------------|
| <ul> <li>General</li> <li>Hard Disks</li> <li>Floppy</li> <li>CD/DVD-ROM</li> <li>Audio</li> <li>Network</li> <li>✓ USB</li> </ul> | CD/DVD-ROM         Mount CD/DVD Drive         Host CD/DVD Drive         Iso Image File         test.iso (/data/burn/test.iso) |
| Help                                                                                                    | <u>O</u> K Cancel                                                                                                    |

圖 15:採用 ISO 模擬為光碟機

# 4、啓動 Virtual Box 之虛擬主機

請在主畫面中選擇一個虛擬主機,並按下「Start」鍵,就會開始啓動虛擬系統,如圖16所示。

| く迷惑 | ▼ 測試用虛擬Linux [Starting] - InnoTek VirtualBox 🛛 📮 🗖 |                              |      |  |
|-----|----------------------------------------------------|------------------------------|------|--|
| ⊻M  | Devices                                            | Help                         |      |  |
|     |                                                    |                              |      |  |
|     |                                                    |                              |      |  |
|     |                                                    |                              |      |  |
|     |                                                    |                              |      |  |
|     |                                                    |                              |      |  |
|     |                                                    |                              |      |  |
|     |                                                    |                              |      |  |
|     |                                                    | ✓ 測試用虛擬Linux: Starting □ ★   |      |  |
|     |                                                    | Starting the virtual machine |      |  |
|     |                                                    | 0%                           |      |  |
|     |                                                    |                              |      |  |
|     |                                                    |                              |      |  |
|     |                                                    |                              |      |  |
|     |                                                    |                              |      |  |
|     |                                                    |                              |      |  |
|     |                                                    |                              |      |  |
|     |                                                    |                              |      |  |
|     |                                                    |                              |      |  |
|     |                                                    | 🖉 💿 💾 🖨 [ 🔗 [ 🎩 Control      | _R / |  |

圖16: 啓動系統

# 5、常用快速鍵

- > 滑鼠點2下啓動視窗:將畫面主控權切換成虛擬系統。
- ▶ 右 Ctrl 鍵按 2 下:將主控權從虛擬系統切換成原有桌面系統。
- ▶ 右 Ctrl 鍵 + F 鍵: 切換成全螢幕, 再切換一次會恢復原有大小。
- ▶ 右 Ctrl 鍵 + Delete 鍵:在虛擬系統中模擬「Ctrl+Alt+Del」。
- ▶ 右 Ctrl 鍵 + Backspace 鍵:在虛擬系統中模擬「Ctrl+Alt+Backspace」。